# CONNECT

## Licensing the MiniAgent New Feature

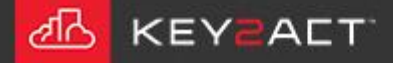

## Licensing the MiniAgent

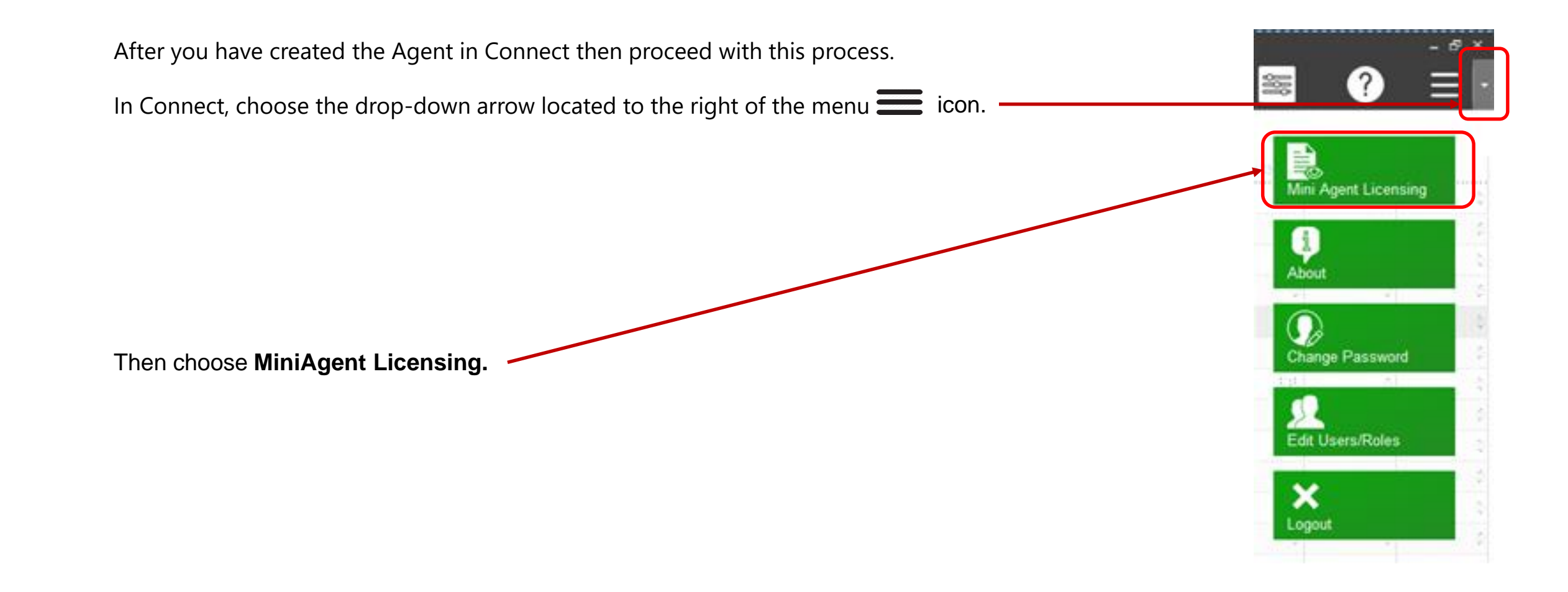

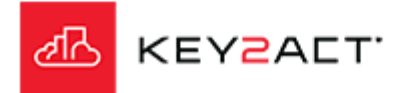

#### Licensing the MiniAgent

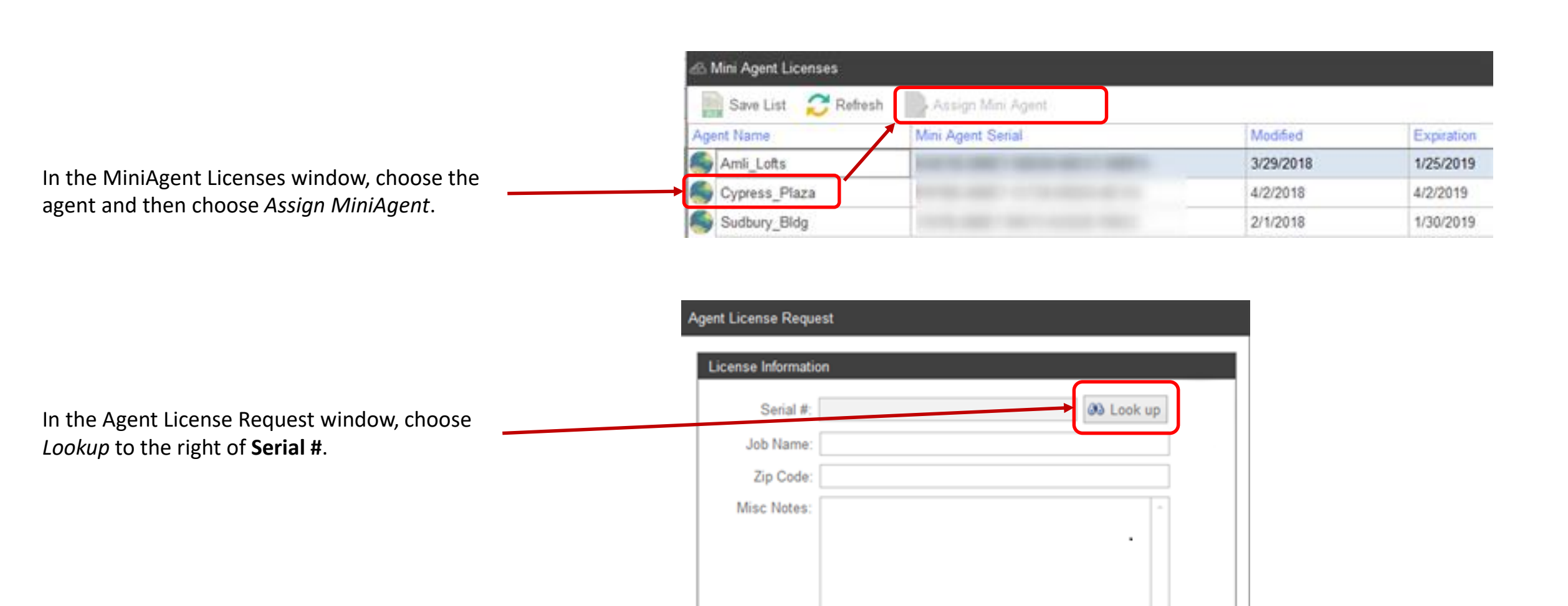

Send Now

Cancel

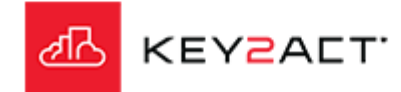

### Licensing the MiniAgent

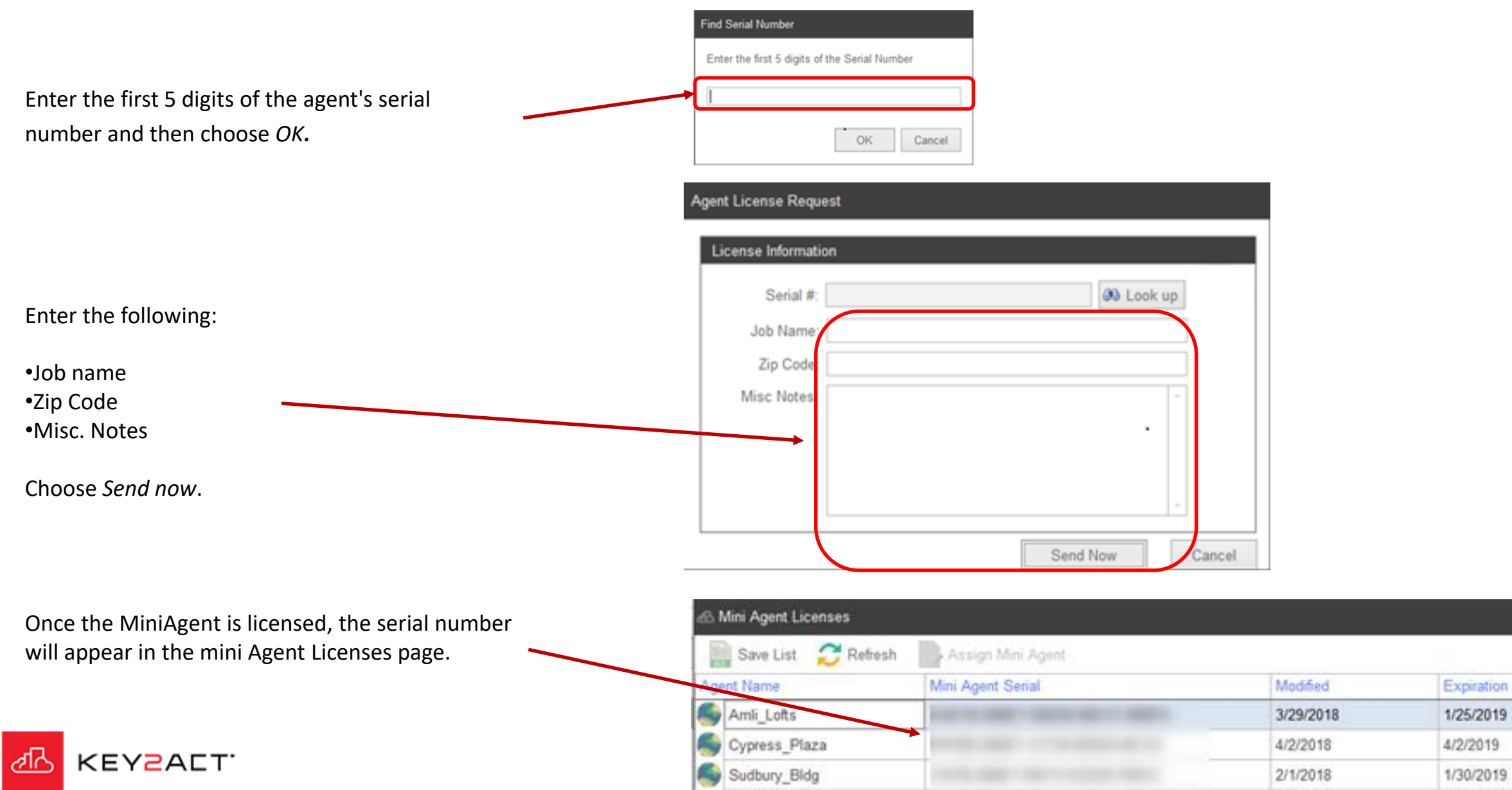

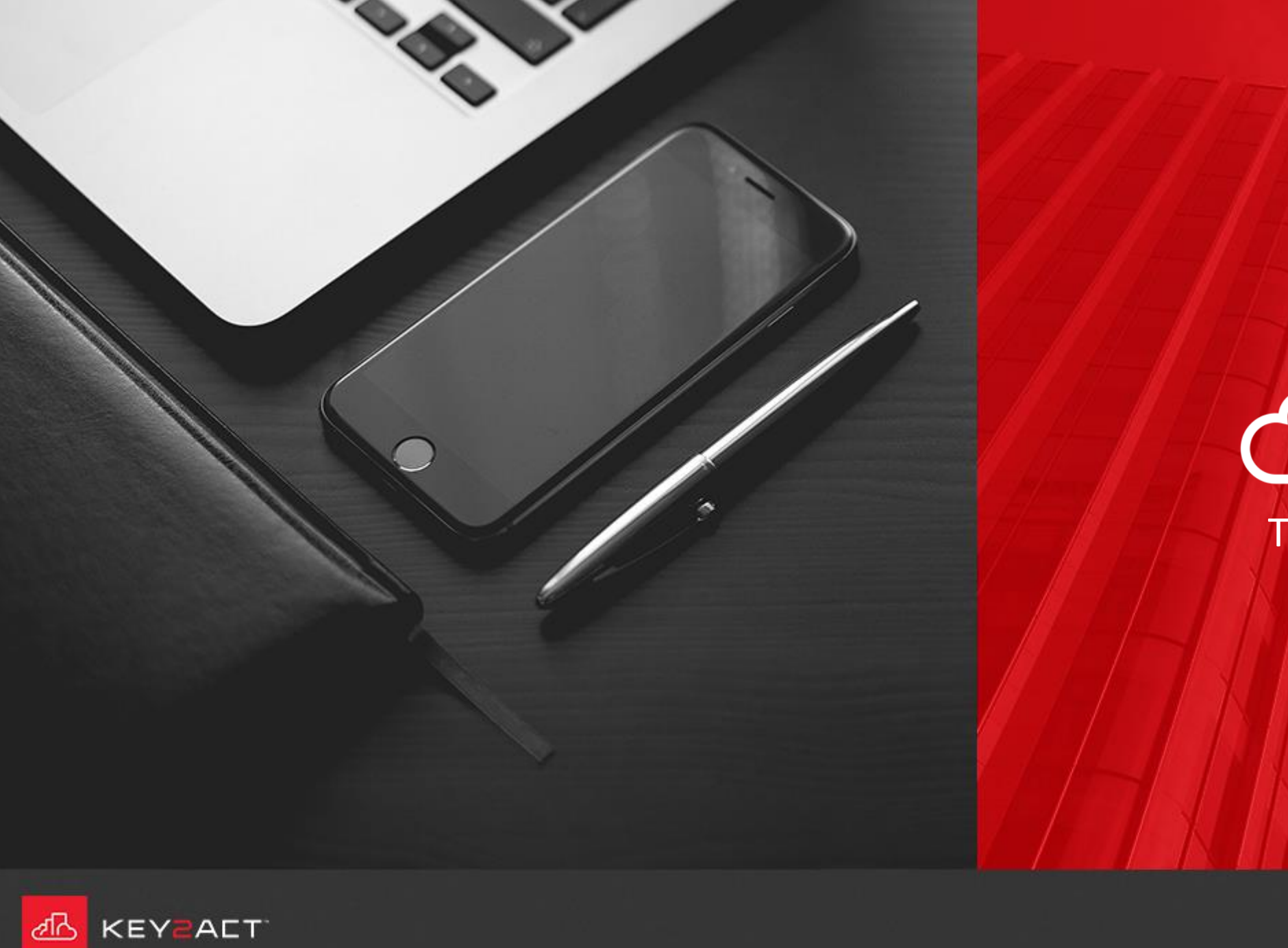

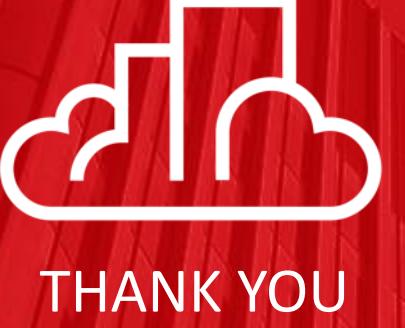